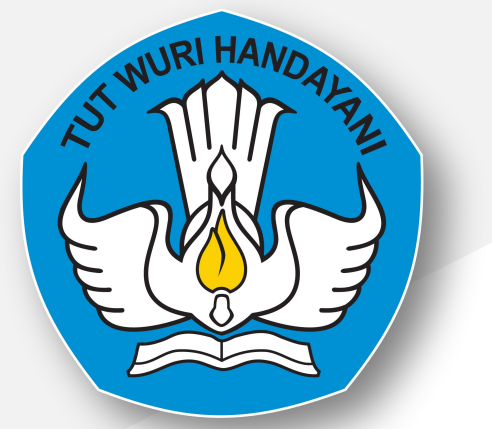

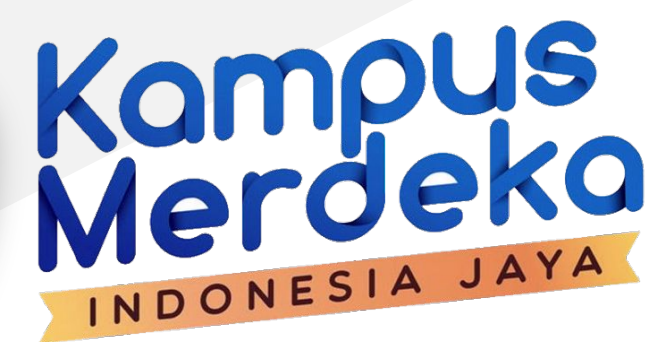

## Aplikasi Merdeka Belajar Kampus Merdeka

Kampus Mengajar Angkatan 2 Tahun 2021

https://kampusmerdeka.kemdikbud.go.id

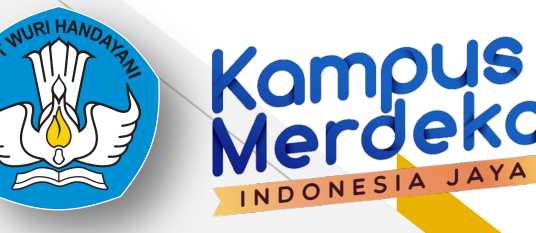

# Highlight

- 1. Registrasi Koordinator PT untuk kegiatan Kampus Merdeka
  - a. Registrasi Akun MBKM
  - b. Klaim Data PDDikti
  - C. Registrasi Koordinator Kegiatan
- 2. Registrasi Dosen
  - a. Registrasi Akun MBKM
  - b. Registrasi Program

## Kampus Merdeka

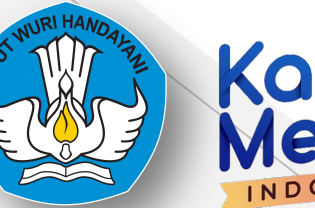

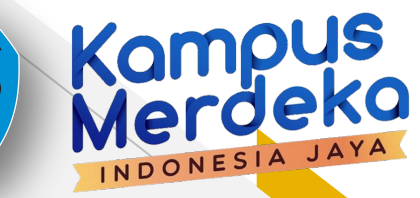

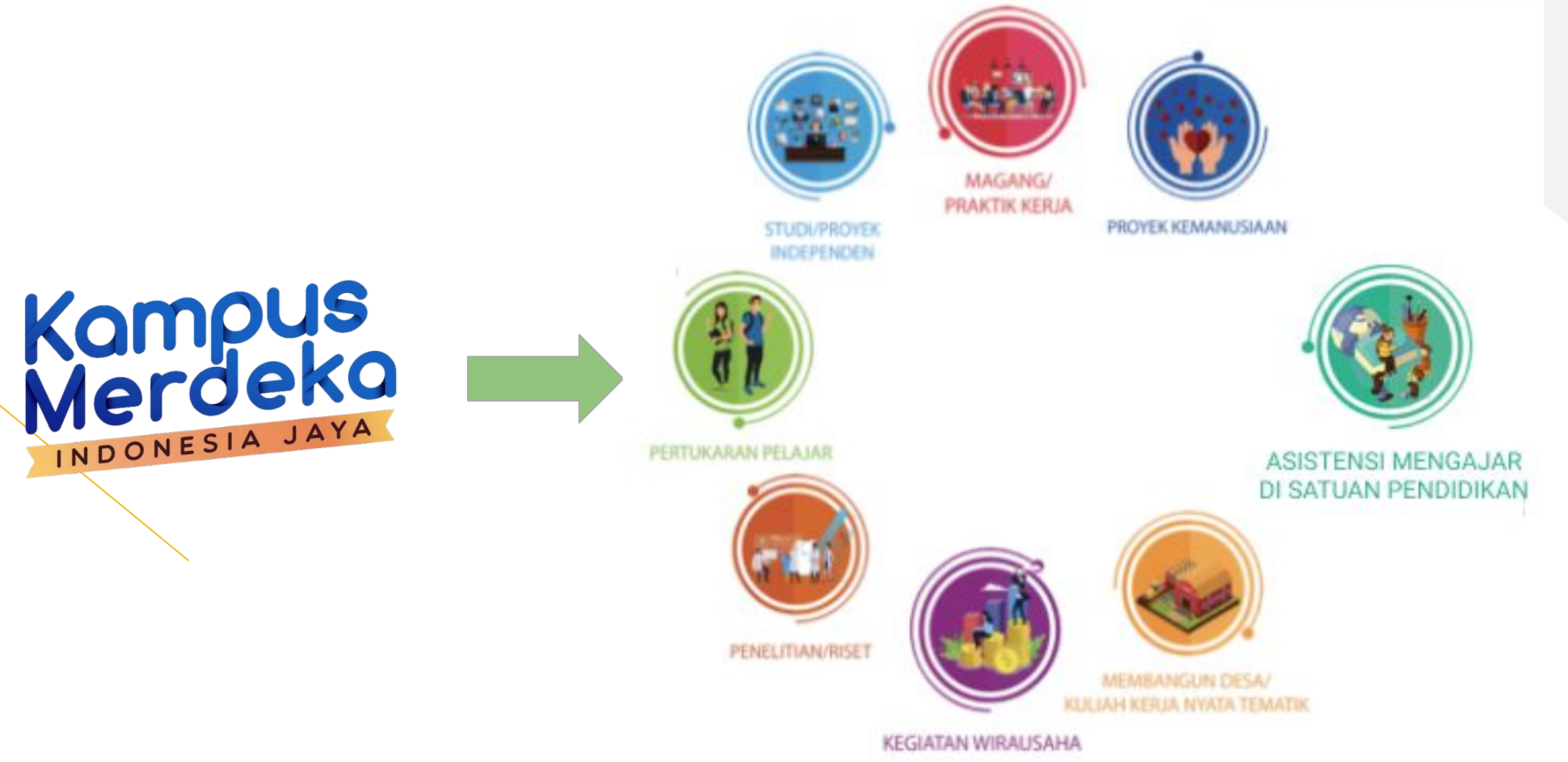

### Pangkalan Data Dikti

### Pencatatan kegiatan kampus merdeka

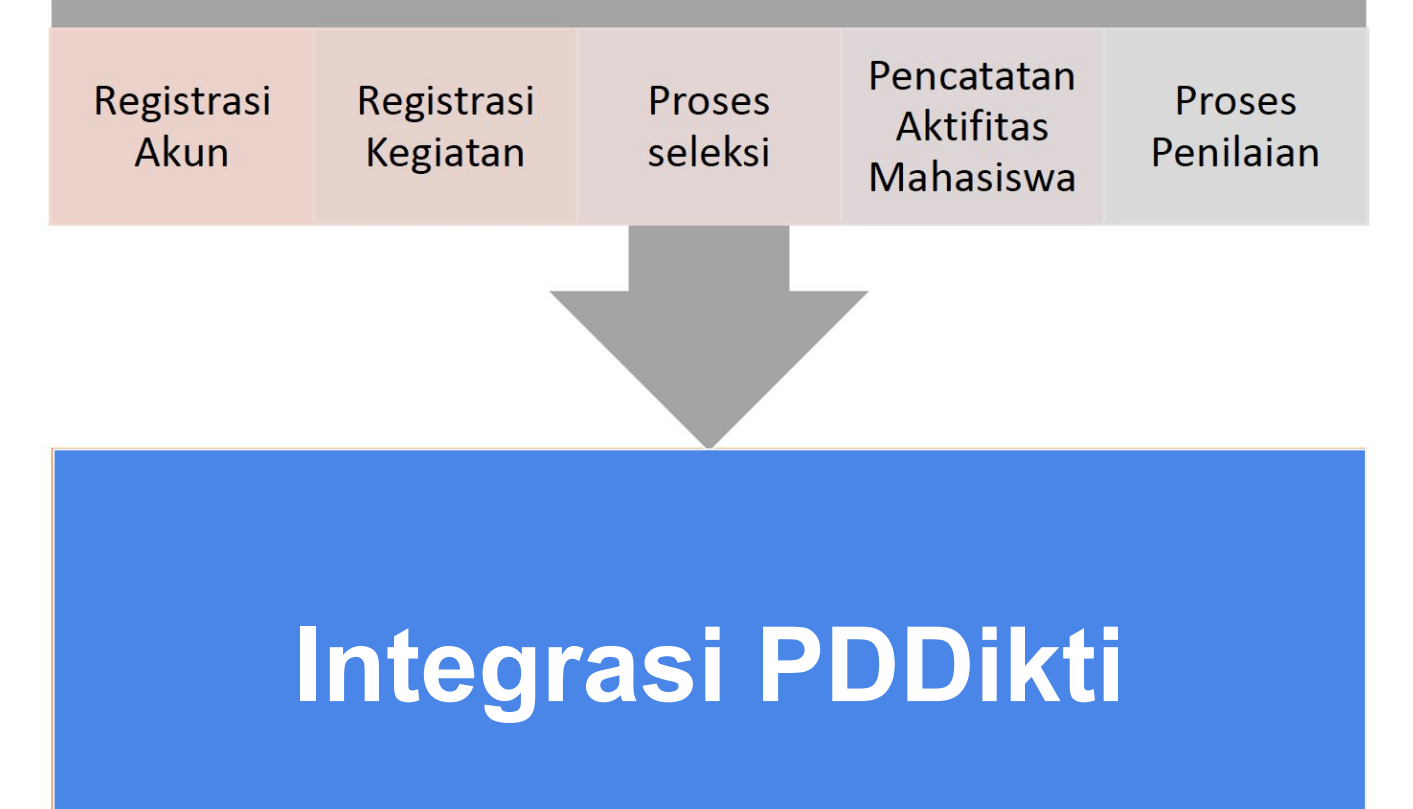

Kamp

# **Kampus Mengajar**

https://kampusmerdeka.kemdikbud.go.id/kampusmengajar2021

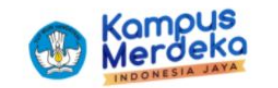

Beranda Tentang Kami

Log

Berita

# Kampus Mengajar Mengubah tantangan menjadi harapan **Daftar Sekarang!** Cara Pendaftaran Baca lebih banyak ...

Kampus Merdeka

INDONESIA

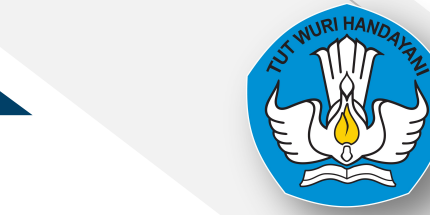

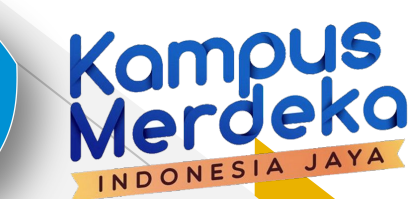

# **Kampus Mengajar**

https://kampusmerdeka.kemdikbud.go.id/kampusmengajar2021

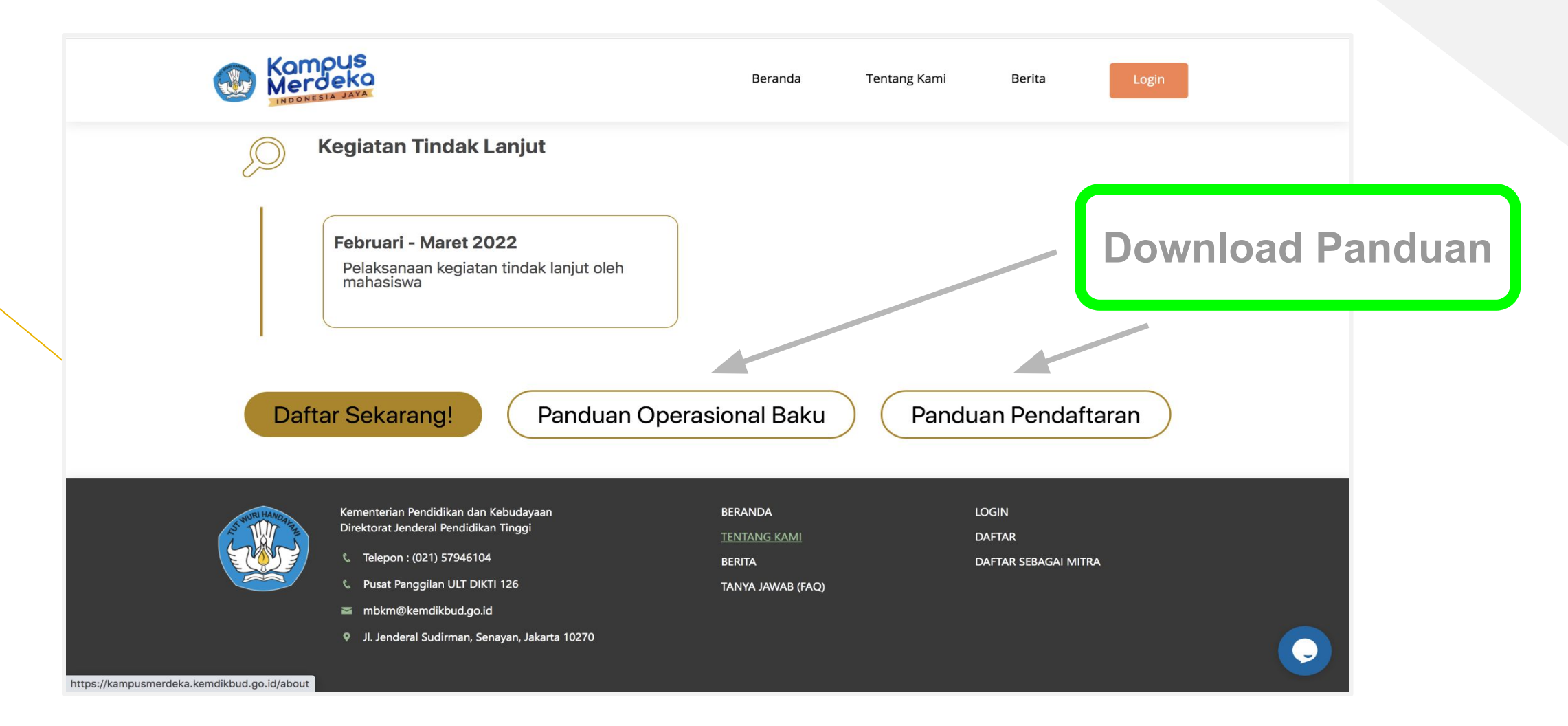

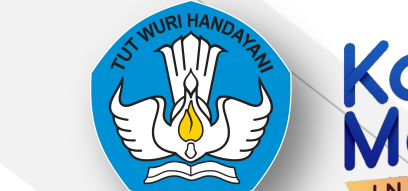

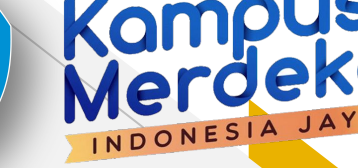

# Registrasi

# Buka microsite Kampus Mengajar Klik "Daftar Sekarang" pada bagian Perguruan Tinggi dan Dosen

- Memastikan dosen pembimbing lapangan aktif melakukan pendampingan
- Memverifikasi data beasiswa mahasiswa yang berasal dari pemerintah agar tidak terjadi double funding.
- Memverifikasi besaran uang kuliah atau uang kuliah tunggal (UKT) per semester
- Membantu verifikasi keberangkatan mahasiswa jika ditempatkan di luar domisilinya

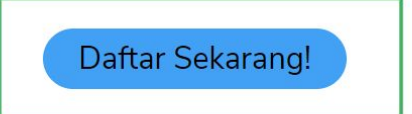

| HURI HANDA | Kementerian Pendidikan dan Kebudayaan | BERANDA           | LOGIN                |
|------------|---------------------------------------|-------------------|----------------------|
|            | Direktorat Jenderal Pendidikan Tinggi | TENTANG KAMI      | DAFTAR               |
|            | 📞 Telepon : (021) 57946104            | BERITA            | DAFTAR SEBAGAI MITRA |
|            | 📞 Pusat Panggilan ULT DIKTI 126       | TANYA JAWAB (FAQ) |                      |

# Registrasi

Kemudian Isi form, sesuai dengan data yang terdaftar di PDDikti. Kemudian mencentang captcha dan mencentang Syarat & Ketentuan dan Kebijakan Privasi lalu klik Daftar

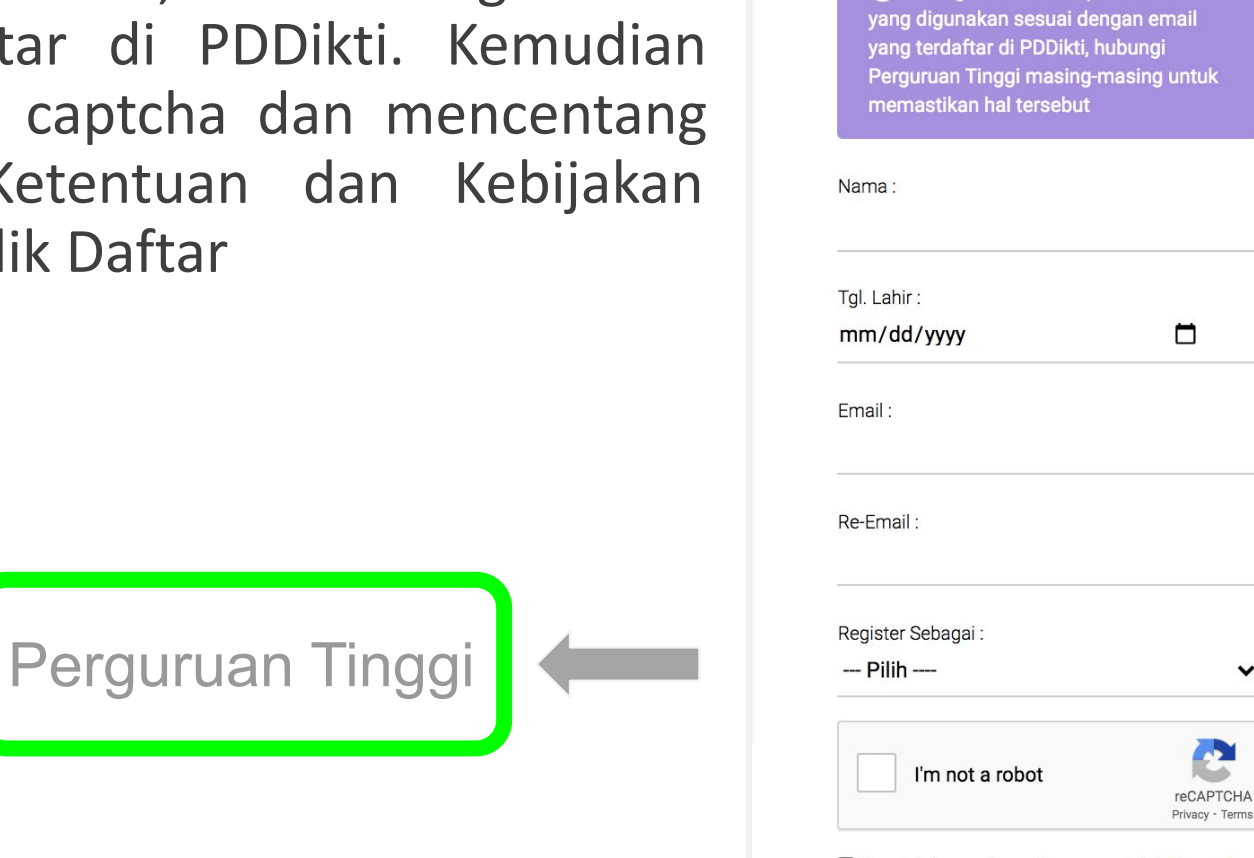

Saya telah membaca dan menyetujui Syarat & Ketentuan dan Kebijakan Privasi Kampus Merdeka: Merdeka Belajar

Daftar Akun Kampus Merdeka

Bagi mahasiswa, pastikan email

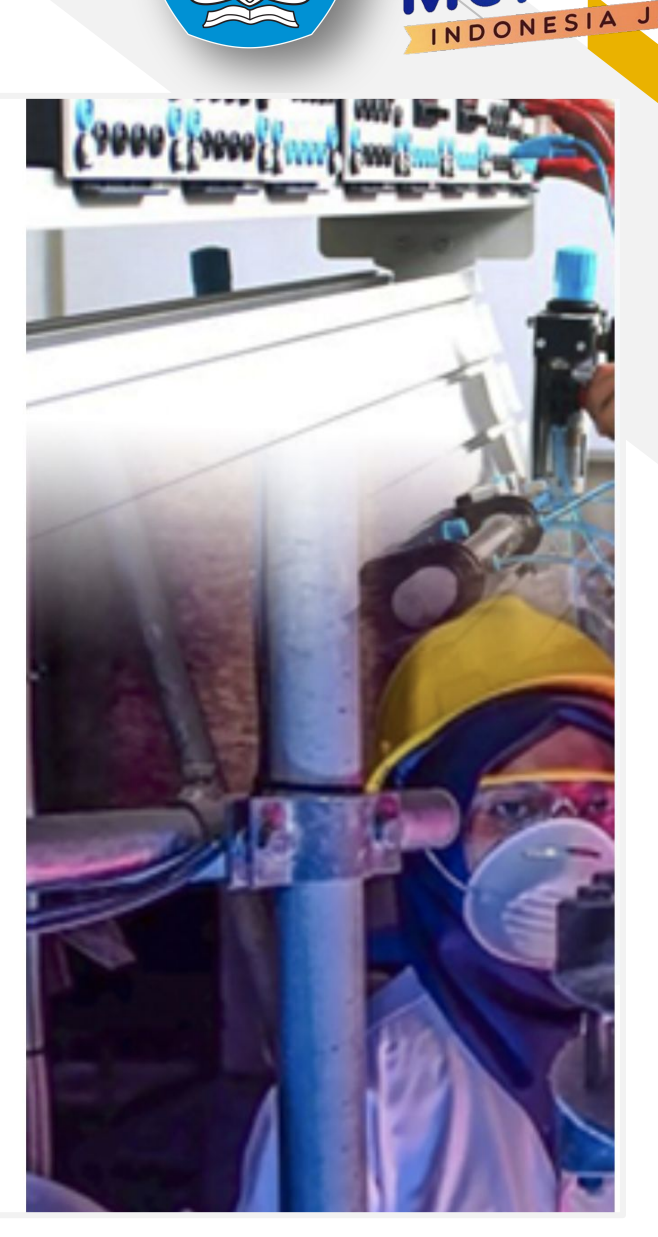

Kampus Merdeka

### Aktivasi Akun

Cek inbox dari email yang didaftarkan. klik aktivasi akun untuk mengaktifkan Akun lalu login dengan email dan password yang diberikan

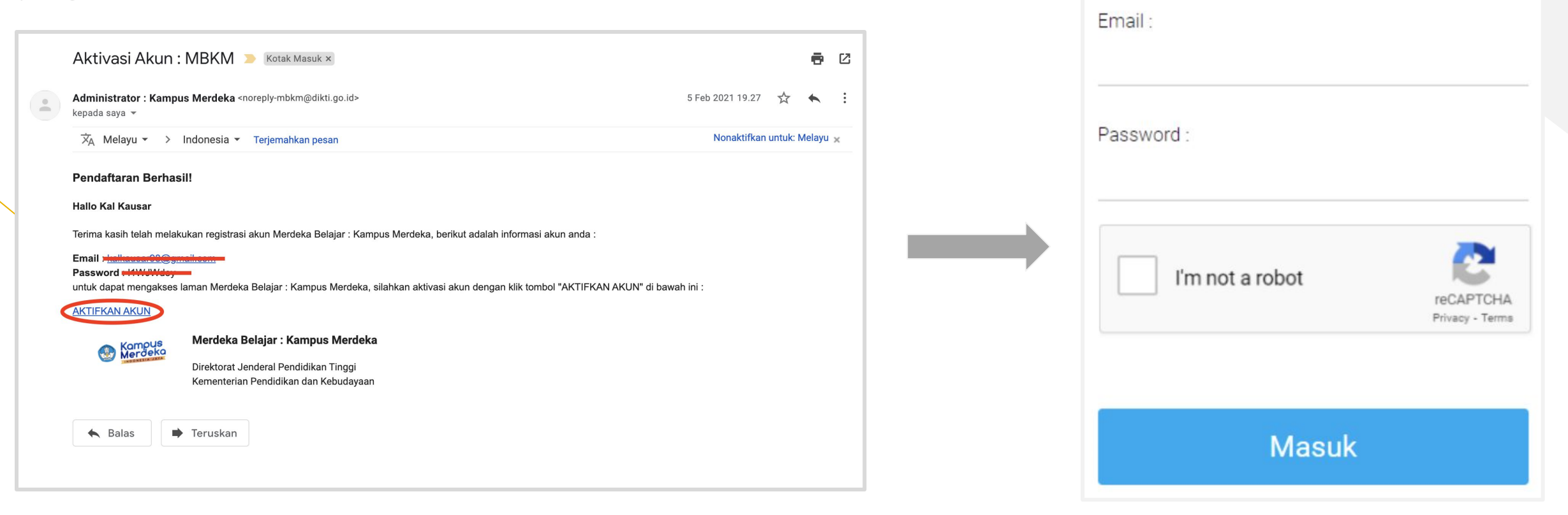

INDONESIA JA

Perhatian! Akun anda sudah aktif

### **Klaim Data**

| ini                |        |
|--------------------|--------|
| Perguruan Tinggi : |        |
| Program Studi :    |        |
| NIK:               |        |
| NIDN / NIDK / NUP: |        |
| Tgl. Lahir :       |        |
| dd/mm/yyyy         |        |
| Cari               | Data   |
|                    | (aluar |

Isi Formulir Cek Data dengan data yang terdaftar di PDDikti, lalu klik Cari Data

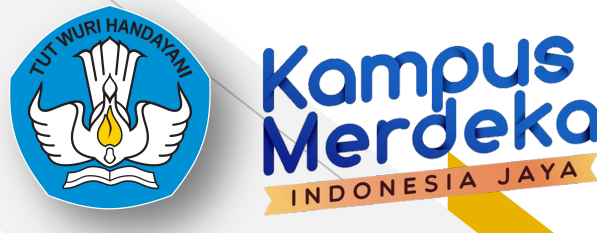

#### Informasi Pribadi

| Nama Lengkap             | :                     |
|--------------------------|-----------------------|
| NIK                      | :                     |
| Tempat, Tanggal<br>Lahir | :                     |
| Kewarganegaraan          | :                     |
| Alamat                   | :                     |
| Handphone                | : .                   |
| Informasi Ak             | ademik                |
| NIDN                     |                       |
| Perguruan :<br>Tinggi    | Universitas           |
| Prodi :                  | Teknik Informatika/S1 |

#### Klaim Data

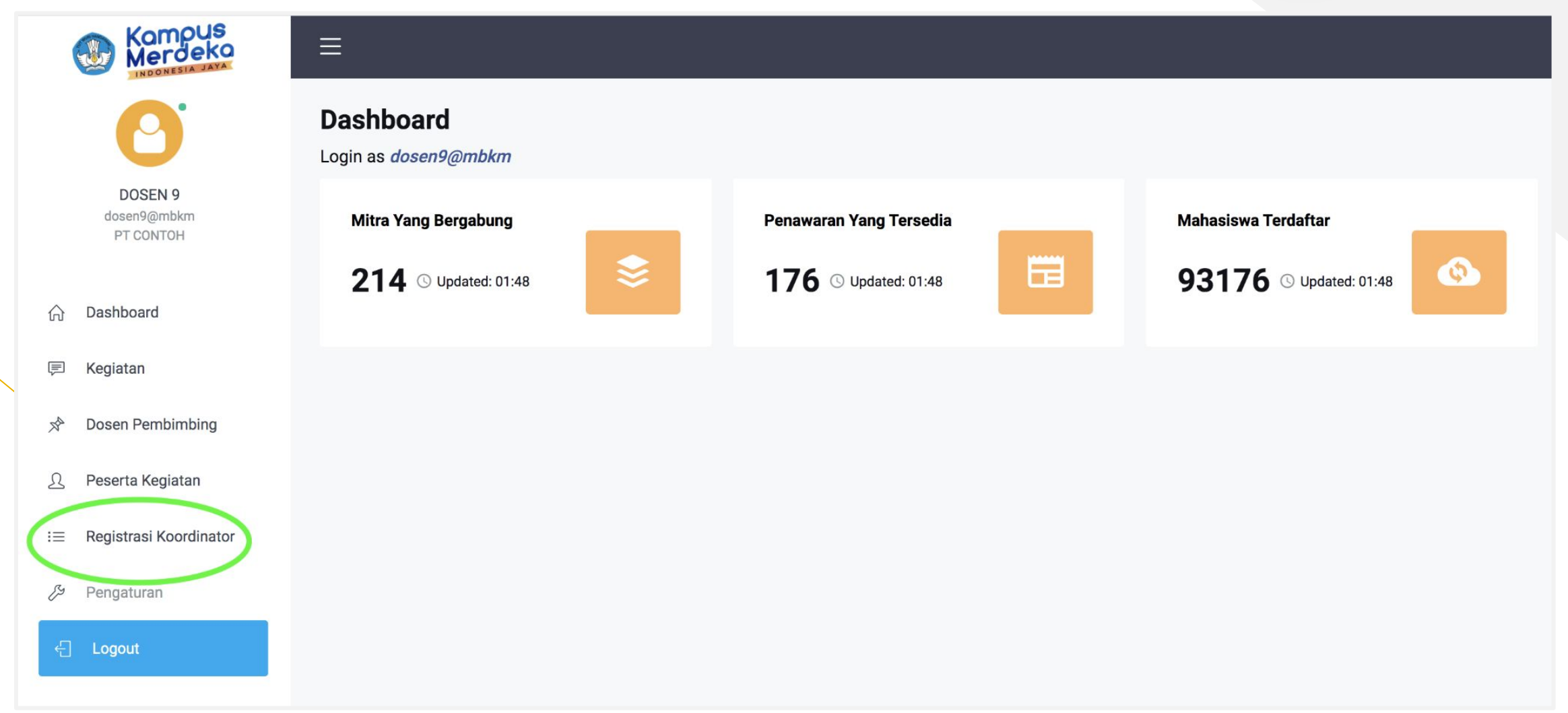

Kampus Merdeka

INDONESIA

### untuk kegiatan Kampus Mengajar

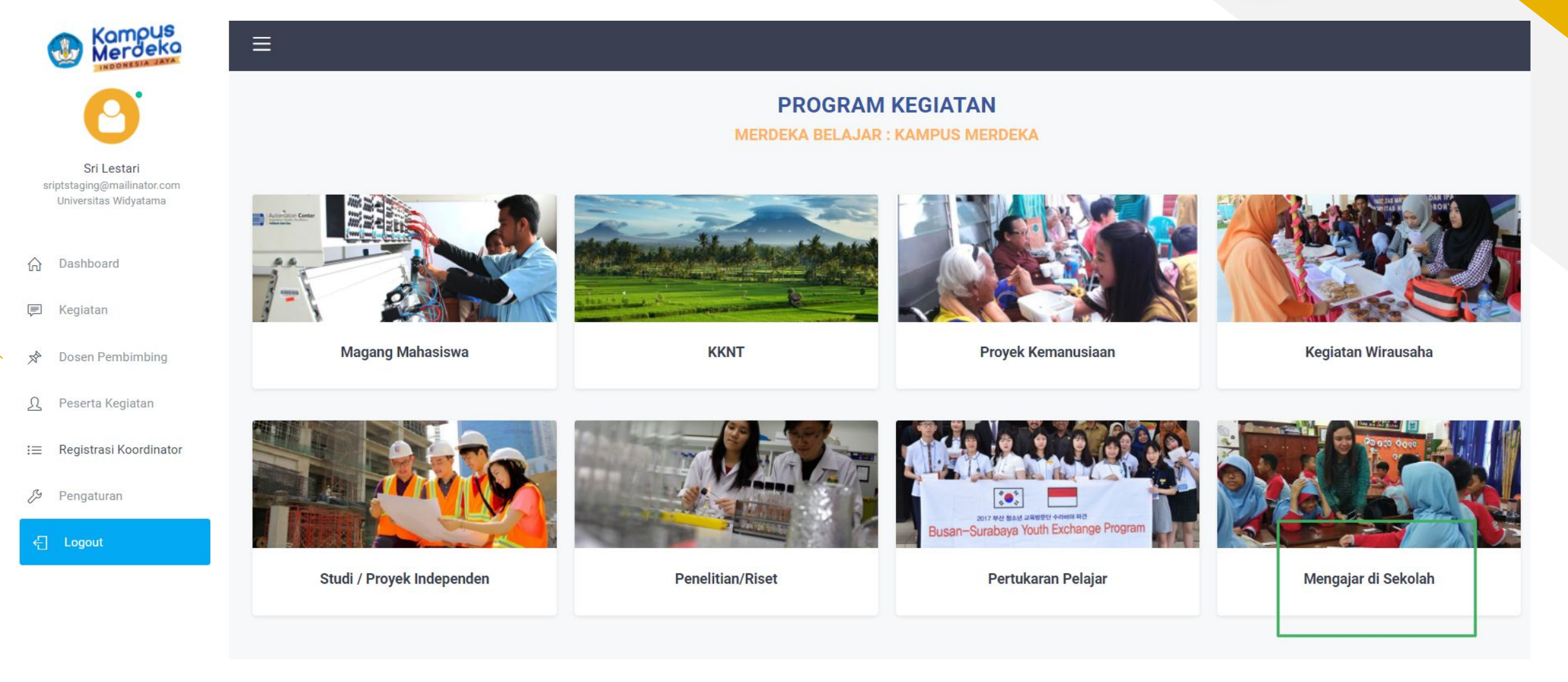

Kampus Merdeka

INDONESIA JAY

### untuk kegiatan Kampus Mengajar

| Merdeka                                              |                   |                                            |                 |
|------------------------------------------------------|-------------------|--------------------------------------------|-----------------|
| 0                                                    | Program Kegiatan  |                                            |                 |
| Sri Lestari                                          | Cari Data         | Kampus Mengajar Angkatan 2 Tahun 2021      | Kampus Mengajar |
| sriptstaging@mailinator.com<br>Universitas Widyatama | Program Kegiatan  | UNIKI<br>Batas Waktu                       |                 |
| ☆ Dashboard                                          | Kampus Mengajar 🗸 | 14 Jun 2021 s/d 30 Jun 20000 orang<br>2021 |                 |
| 🖻 Kegiatan                                           | Nama Kegiatan     |                                            |                 |
| A Dosen Pembimbing                                   | Lokasi            |                                            |                 |
| <u>N</u> Peserta Kegiatan                            | Jenis Kepesertaan |                                            |                 |
| i≡ Registrasi Koordinator                            | Choose 🗸 🗸        |                                            |                 |
| & Pengaturan                                         |                   |                                            |                 |
| 년 Logout                                             | Q Cari            |                                            |                 |

Kampus

INDONESIA

### untuk kegiatan Kampus Mengajar

#### Kampus Mengajar Angkatan 2 Tahun 2021

Kampus Mengajar

#### **Melamar Sekarang**

Unduh File : Template Surat Rekomendasi Pimpinan

Surat Rekomendasi Pimpinan Perguruan Tinggi \* (pdf)

Choose File No file chosen

- Ukuran file tidak boleh lebih dari 2MB
- Tanda (\*) : Wajib diisi

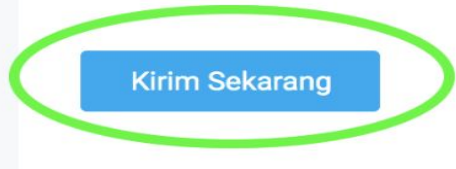

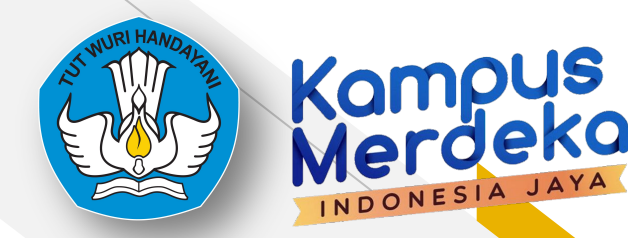

#### **Melamar Sekarang**

Terimakasih sudah mendaftar diprogram kegiatan!!

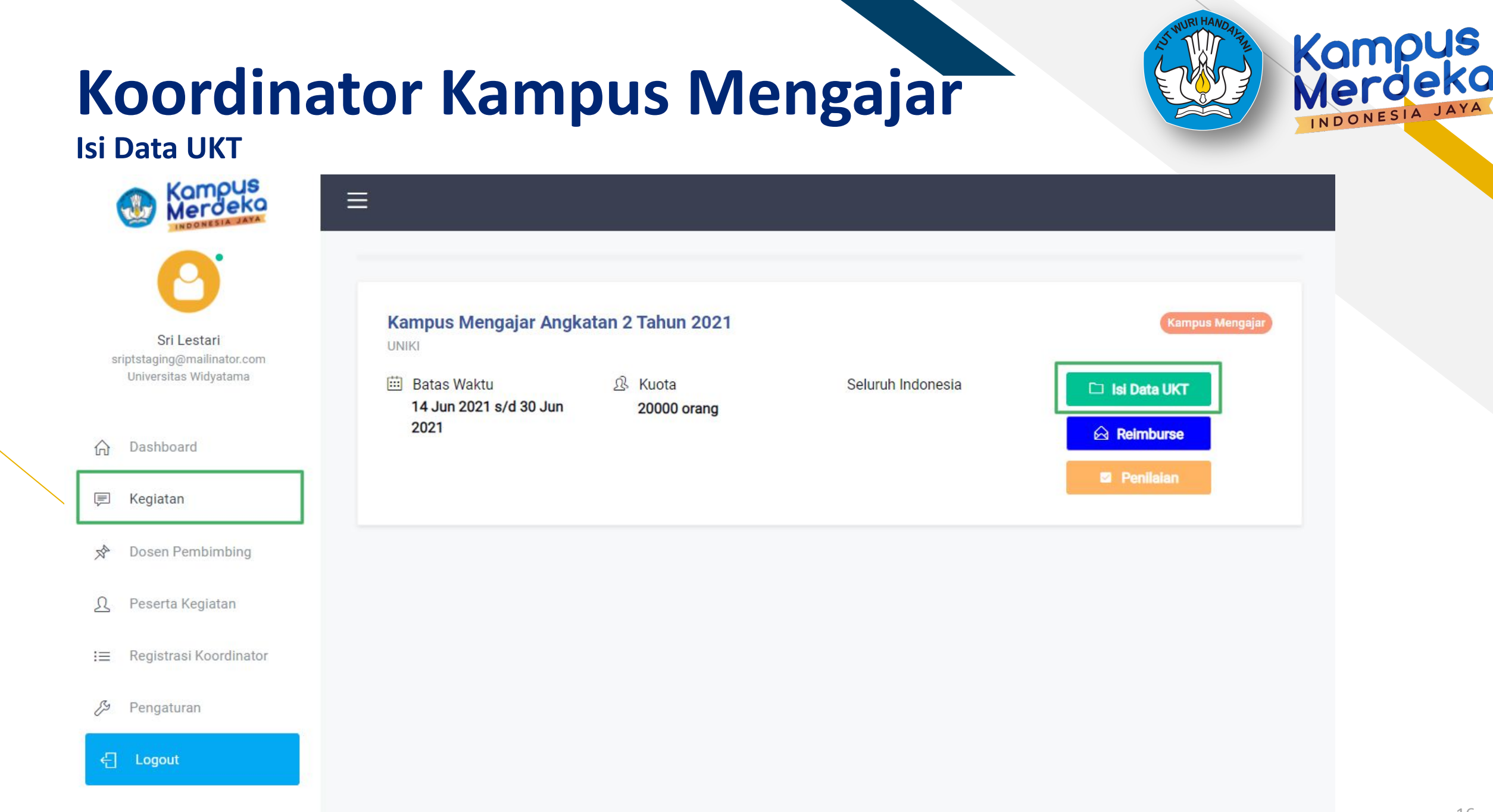

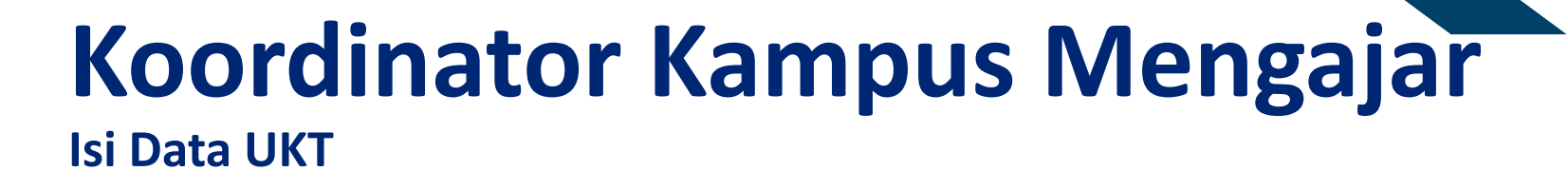

### Komp Meroce INDONESIA

### Verifikasi Data Mahasiswa

| No | Nama<br>Mahasiswa | No Kontak    | NIM                                      | Prodi               | Besaran UKT<br>mahasiswa per<br>Semester | Penerima beasiswa dari<br>Kementerian Pusat<br>diluar Program Kampus<br>Mengajar | Besarnya Bantuan<br>UKT | Bantuan Biaya Hidup | Mahasiswa Sudah<br>Bertugas | Nama Beasiswa |
|----|-------------------|--------------|------------------------------------------|---------------------|------------------------------------------|----------------------------------------------------------------------------------|-------------------------|---------------------|-----------------------------|---------------|
| 1  | Mahasiswa<br>1    | 0895371XXXXX | 1118104022                               | Sistem<br>Informasi | 150000                                   | Ya                                                                               | 150000                  | Tidak 🗸             | Sudah 🗸                     | DIKTI         |
| 2  | Mahasiswa<br>2    | 0895371XXXXX | 1 <mark>1</mark> 1910 <mark>4</mark> 018 | Sistem<br>Informasi | 150000                                   | Ya                                                                               | 150000                  | Ya 🗸                | Belum 🗸                     | DIKTI         |
| 3  | Mahasiswa<br>3    | 0895371XXXXX | 1 <mark>1</mark> 18103013                | Sistem<br>Informasi | 20000                                    | Ya 🗸                                                                             | 150000                  | Ya 🗸                | Sudah 🗸                     | Kemenag       |

Submit

### Koordinator Kampus Mengajar Isi Data UKT

#### Upload Bukti UKT

Unduh File : Template Surat Keterangan UKT

Choose File No file chosen

#### Note :

- File extension yang diperbolehkan hanya PDF
- Ukuran file tidak boleh lebih dari 8MB

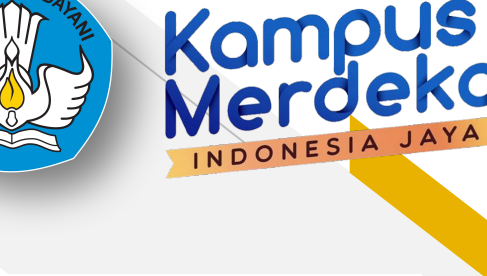

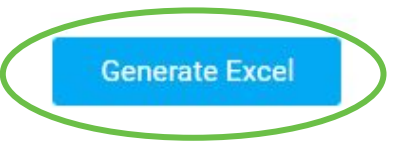

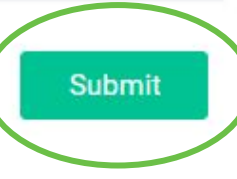

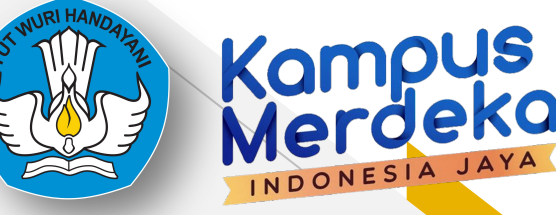

### Isi Reimburse Swab Antigen

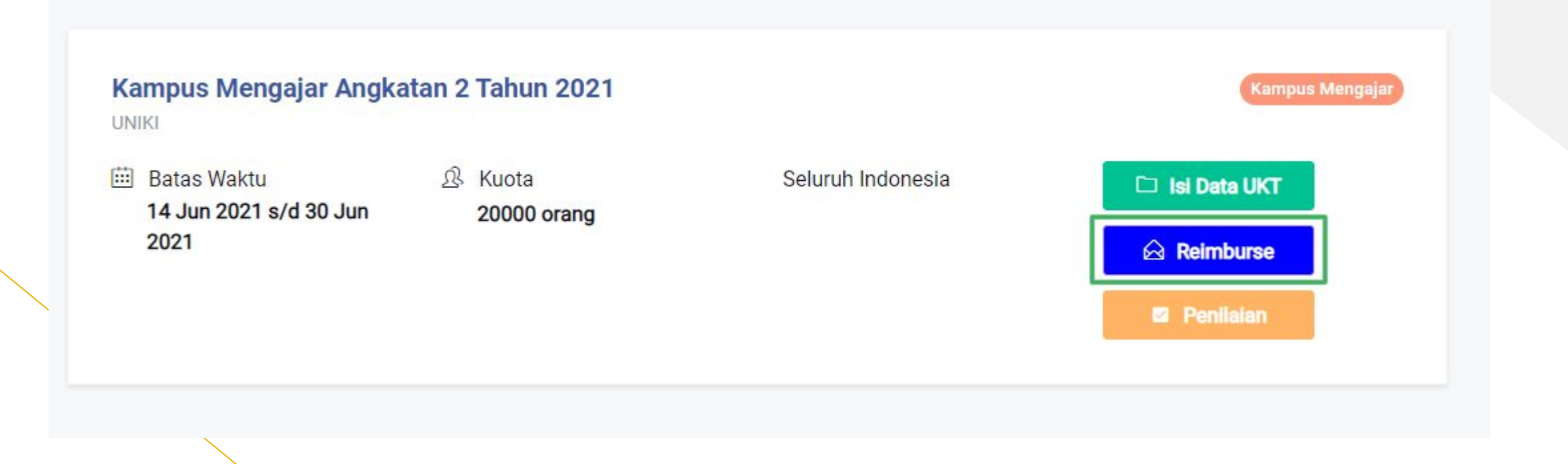

| <b>Ko</b><br>Isi Re | ordinator Kampus Mengajar<br>eimburse Swab Antigen                                                                                                    |               | STURI HANDAL    | Kompus<br>Merdeka<br>Indonesia Jaya |
|---------------------|----------------------------------------------------------------------------------------------------|---------------|-----------------|-------------------------------------|
|                     | Reimburse Swab Antigen                                                                                                    |               | Ajukan Reimb    | urse                                |
|                     | Show       25       ✓ entries         No ↑↓       Nama Mahasiswa ↑↓       NIM ↑↓       Program Studi ↑↓       Besaran Biaya ↑↓       Tanggal Transaksi | Search:<br>↑↓ | Status Reimburs | e ↑↓                                |
|                     | No data available in table                                                                                                    |               |                 |                                     |
|                     | Showing 0 to 0 of 0 entries                                                                                                    |               | Previous        | Next                                |

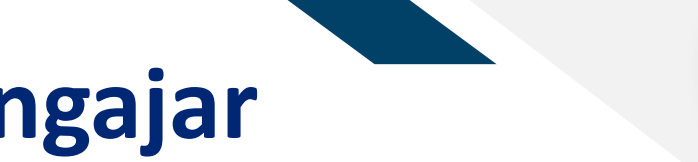

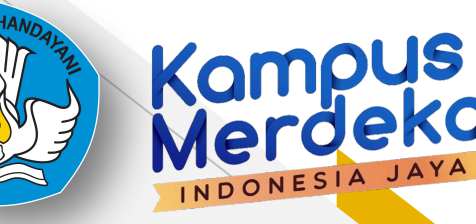

#### Isi Reimburse Swab Antigen

| Data Mahasiswa                            |                     |   |
|-------------------------------------------|---------------------|---|
| Nama Mahasiswa *                          | Tanggal Transaksi * |   |
| Silahkan Pilih                            | ▼ dd/mm/yyyy        | • |
| Besaran Reimburse *                       |                     |   |
|                                           |                     |   |
|                                           |                     |   |
| Bukti Reimburse *                         |                     |   |
| Choose File No file chosen                |                     |   |
|                                           |                     |   |
| Note :                                    |                     |   |
| Ukuran file tidak boleh lebih dari 2MB    |                     |   |
| File extension yong diperholohkan benya I | DE                  |   |

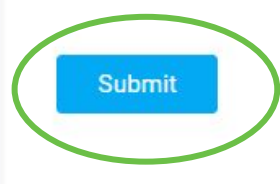

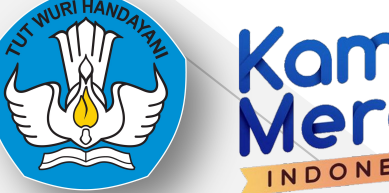

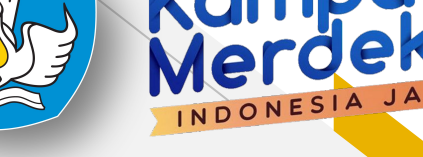

| lsi | Reim | burse | Swab | Anti | igen |
|-----|------|-------|------|------|------|
|-----|------|-------|------|------|------|

| Reim       | nburse Swab        | Antigen      | l.                  |      |                  |                       |                      | 1          | Ajukan Reiml        | burse      |
|------------|--------------------|--------------|---------------------|------|------------------|-----------------------|----------------------|------------|---------------------|------------|
| how 25     | ✓ entries          |              |                     |      |                  |                       | Se                   | arch:      |                     |            |
| No ↑↓      | Nama Mahasiswa 🗠 4 | NIM The test | Program<br>Studi    | ↑↓ E | Besaran<br>Biaya | $\uparrow \downarrow$ | Tanggal<br>Transaksi | <b>↑</b> ↓ | Status<br>Reimburse | <b>↑</b> ↓ |
| 1          | Mahasiswa 1        | 1118104022   | Sistem<br>Informasi | 2    | 200000           |                       | 2021-04-30           |            | Diproses            | ]          |
| 2          | Mahasiswa 2        | 1118104022   | Sistem<br>Informasi | 2    | 200000           |                       | 2021-04-30           |            | Diproses            | )          |
| nowing 1 t | to 2 of 2 entries  |              |                     |      |                  |                       |                      |            | Previous 1          | Next       |

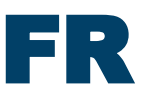

#### Isi Reimburse Swab Antigen

**Upload Bukti Reimburse** 

Unduh File : Template Swab

Choose File No file chosen

Note :

- Ukuran file tidak boleh lebih dari 2MB
- · File extension yang diperbolehkan hanya PDF

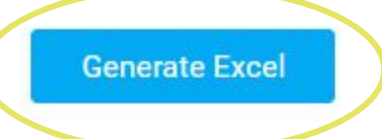

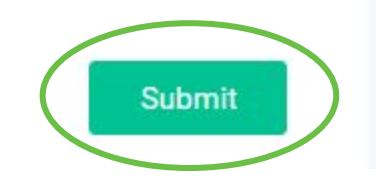

### **Registrasi Dosen**

- Dosen Pembimbing Lapangan

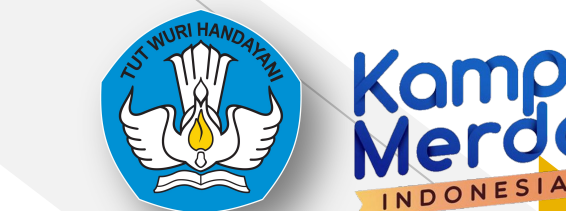

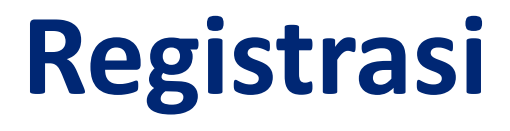

#### Buka microsite Kampus Mengajar 1. 2.

### Klik "Daftar Sekarang" pada bagian Perguruan Tinggi dan Dosen

Memastikan dosen pembimbing lapangan aktif melakukan pendampingan

Memverifikasi data beasiswa mahasiswa yang berasal dari pemerintah agar tidak terjadi double funding.

• Memverifikasi besaran uang kuliah atau uang kuliah tunggal (UKT) per semester

• Membantu verifikasi keberangkatan mahasiswa jika ditempatkan di luar domisilinya

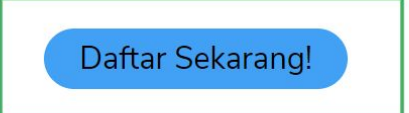

|  | Kementerian Pendidikan dan Kebudayaan | BERANDA           | LOGIN                |
|--|---------------------------------------|-------------------|----------------------|
|  | Direktorat Jenderal Pendidikan Tinggi | TENTANG KAMI      | DAFTAR               |
|  | C Telepon : (021) 57946104            | BERITA            | DAFTAR SEBAGAI MITRA |
|  | 📞 Pusat Panggilan ULT DIKTI 126       | TANYA JAWAB (FAQ) |                      |

# Registrasi

Kemudian Isi form, sesuai dengan data yang terdaftar di PDDikti. Kemudian mencentang captcha dan mencentang Syarat & Ketentuan dan Kebijakan Privasi lalu klik Daftar

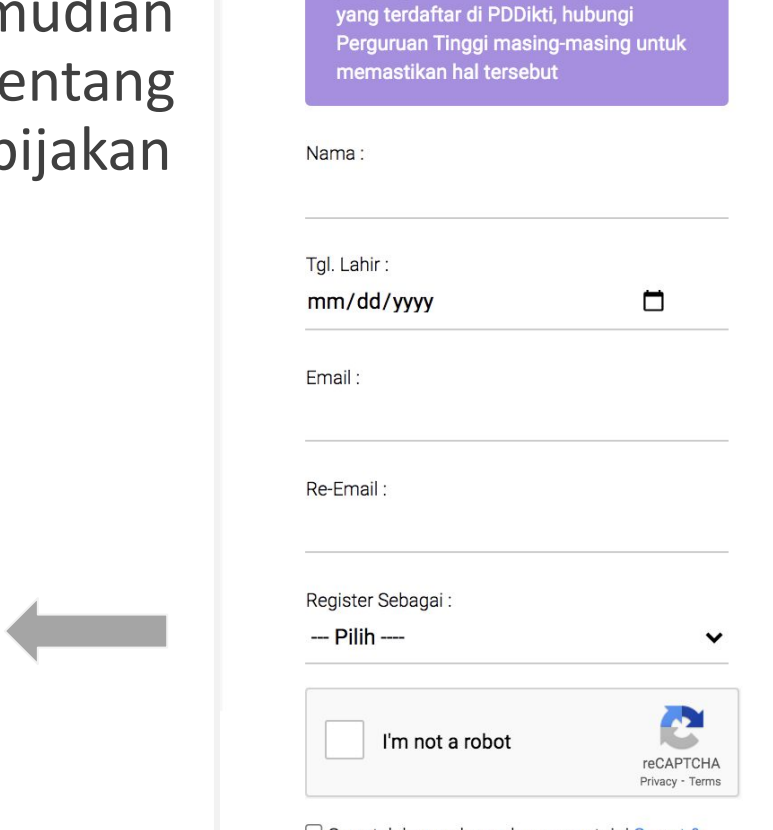

Daftar Akun Kampus Merdeka

Bagi mahasiswa, pastikan email yang digunakan sesuai dengan email

Saya telah membaca dan menyetujui Syarat & Ketentuan dan Kebijakan Privasi Kampus Merdeka : Merdeka Belajar

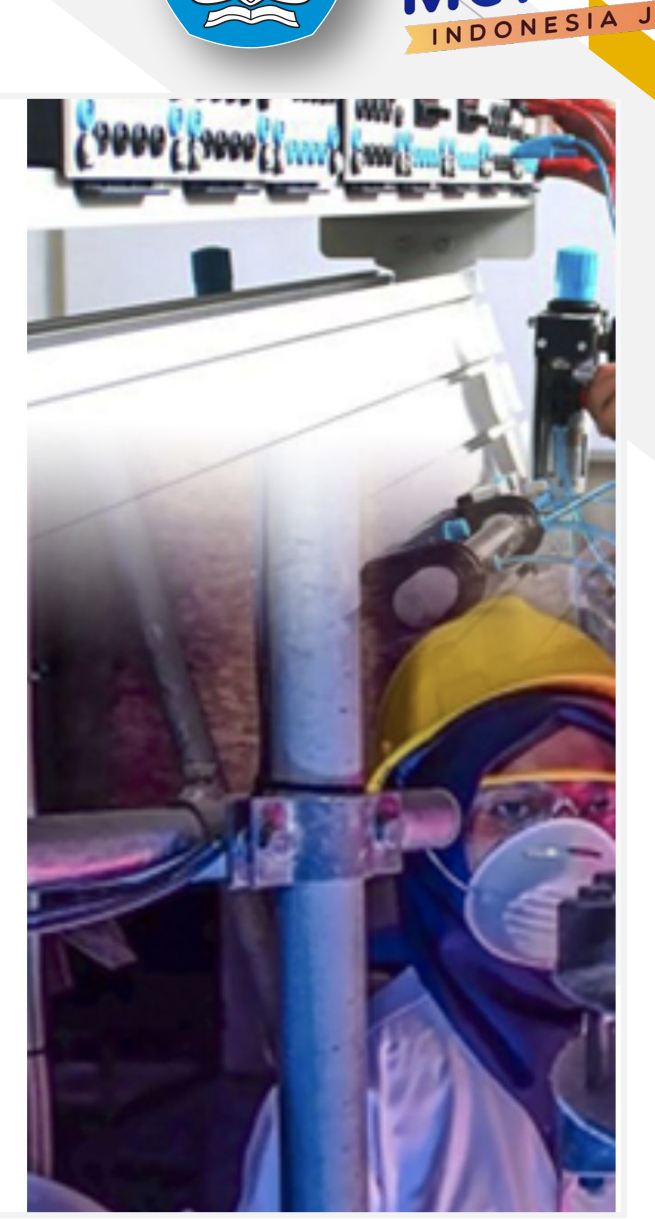

Kampus Merdeka

### Aktivasi Akun

Cek inbox dari email yang didaftarkan. klik aktivasi akun untuk mengaktifkan Akun lalu login dengan email dan password yang diberikan

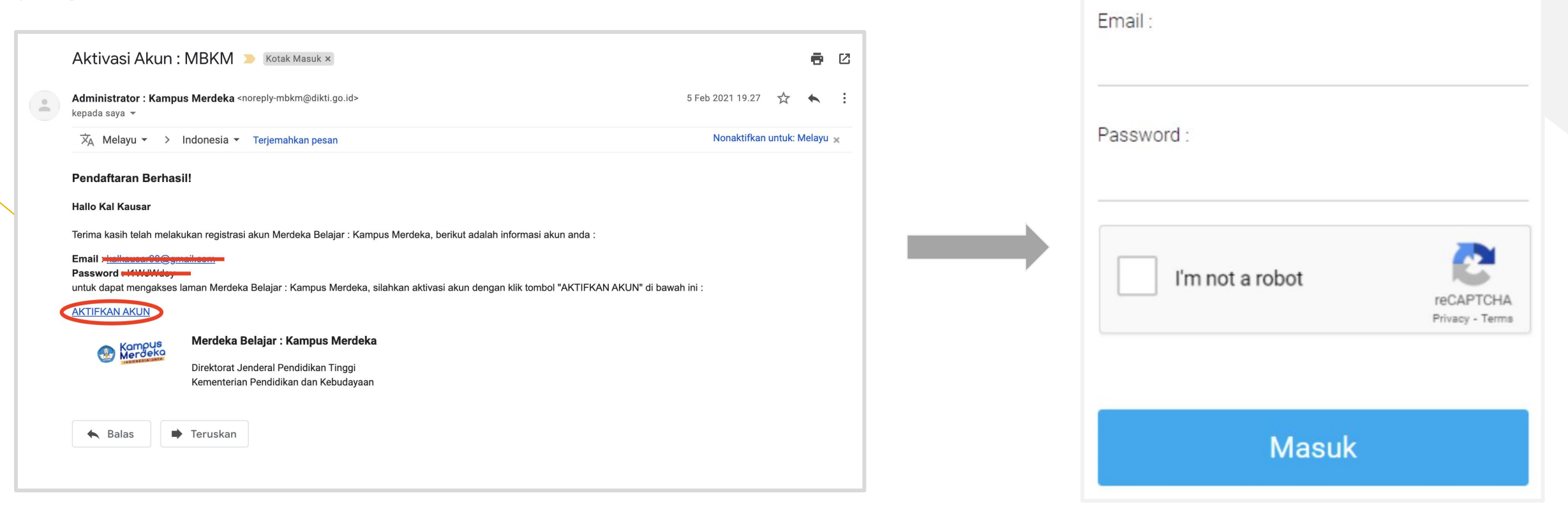

INDONESIA JA

Perhatian! Akun anda sudah aktif

### **Klaim Data**

| ini                |        |
|--------------------|--------|
| Perguruan Tinggi : |        |
| Program Studi :    |        |
| NIK:               |        |
| NIDN / NIDK / NUP: |        |
| Tgl. Lahir :       |        |
| dd/mm/yyyy         |        |
| Cari               | Data   |
|                    | Keluar |

Isi Formulir Cek Data Dosen dengan data yang terdaftar di PDDikti, lalu klik Cari Data

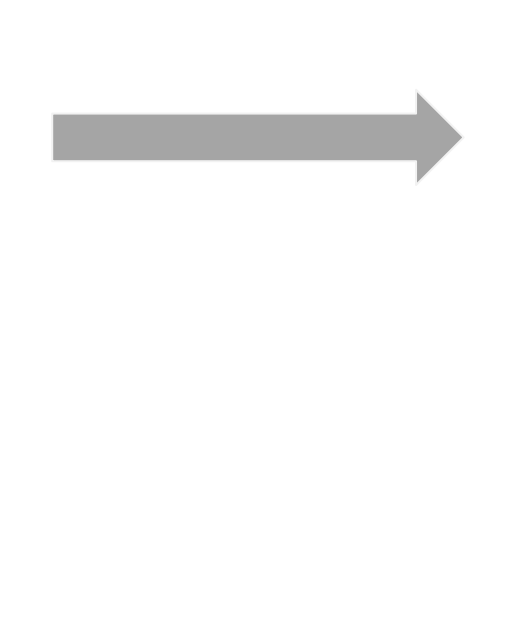

#### Informasi Pribadi

| Nama Lengkap             | :                     |
|--------------------------|-----------------------|
| NIK                      | :                     |
| Tempat, Tanggal<br>Lahir | :                     |
| Kewarganegaraan          | :                     |
| Alamat                   | :                     |
| Handphone                | 3                     |
| Informasi Ak             | ademik                |
| NIDN                     |                       |
| Perguruan :<br>Tinggi    | Universitas           |
| Prodi :                  | Teknik Informatika/S1 |

Kampus Merdeka

INDONESIA

#### Klaim Data

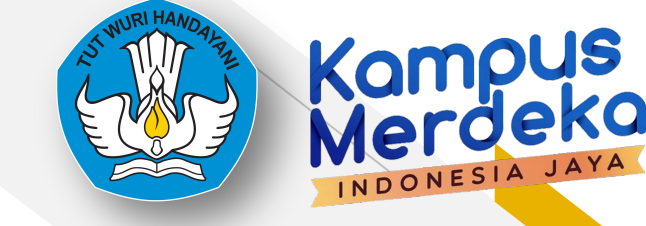

INDONESIA

# **Registrasi Dosen Kegiatan**

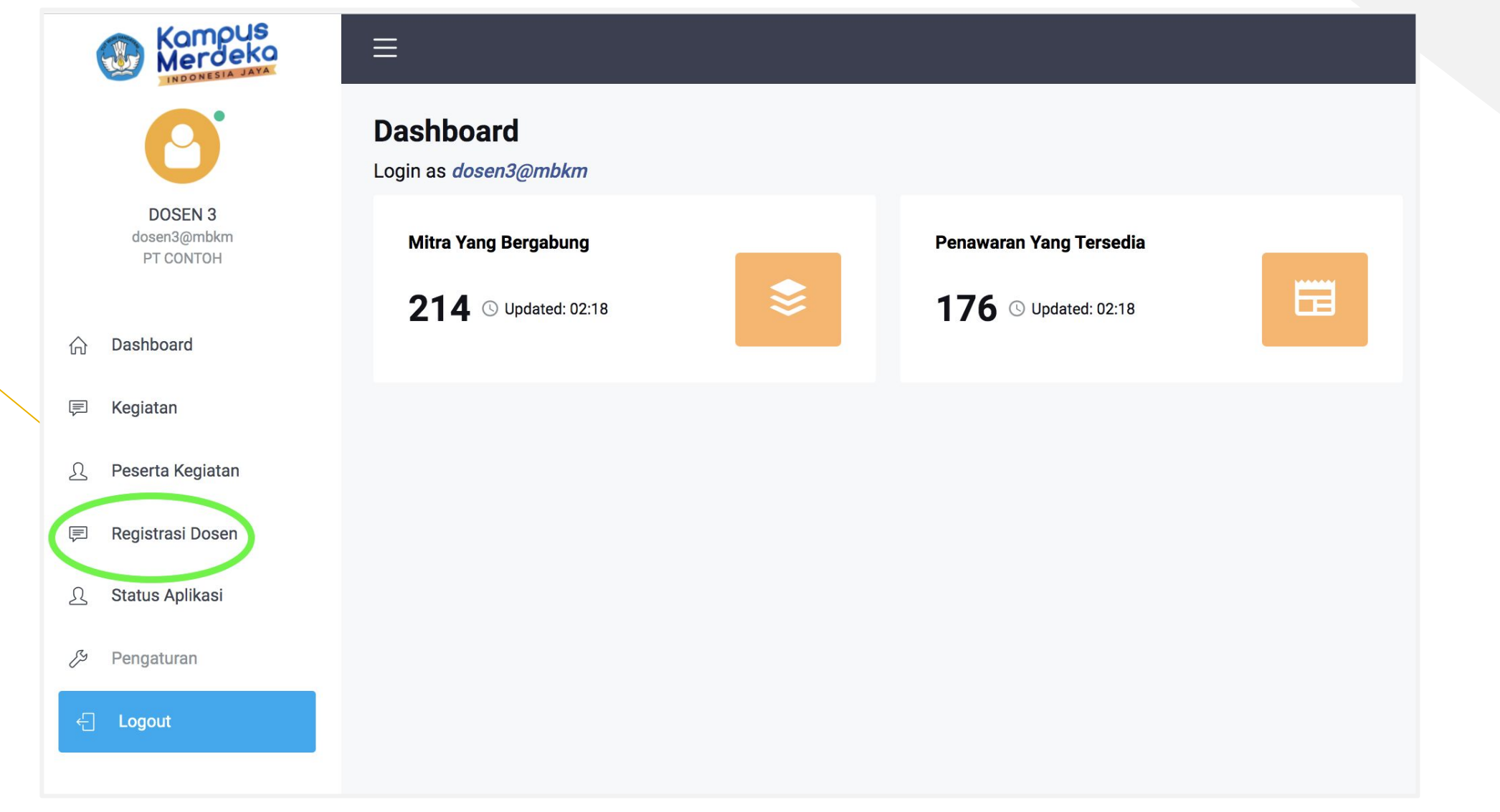

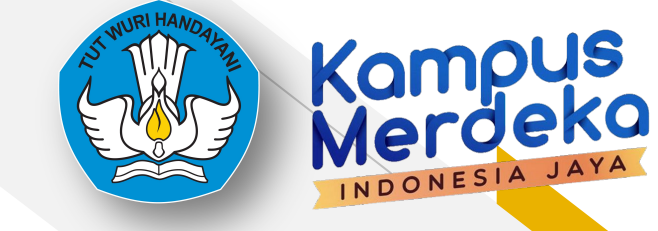

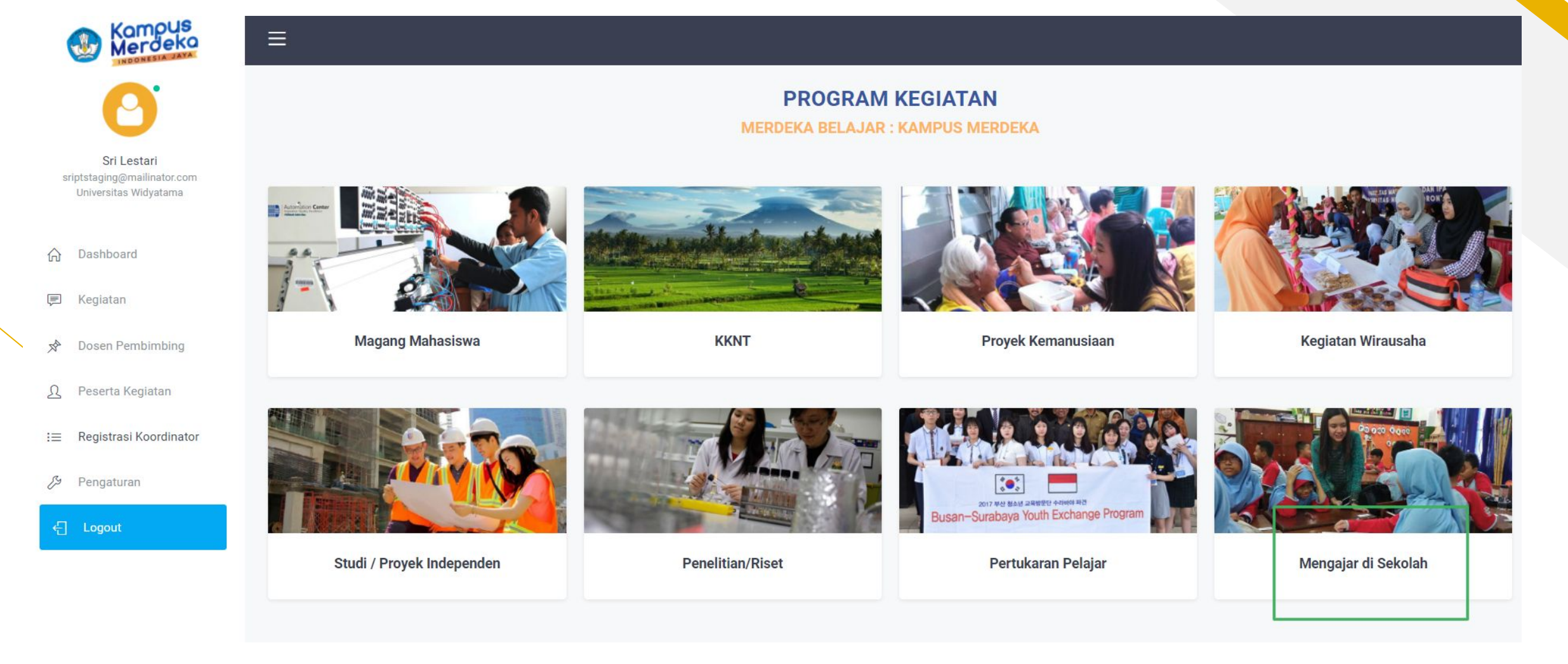

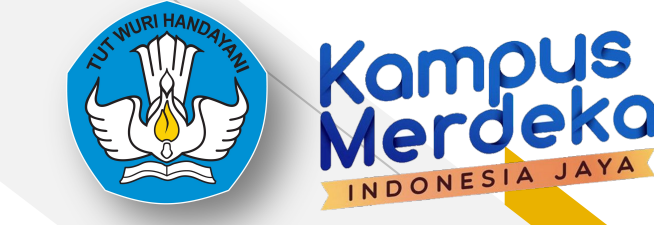

INDONESIA JA

# **Registrasi Dosen Kegiatan**

Kampus Merdeka

SRI LESTARI sridplstaging@mailinator.com Universitas Widyatama

- Dashboard
- Kegiatan
- D Peserta Kegiatan
- E Registrasi Dosen
- Status Aplikasi R
- B Pengaturan

E Logout

| Program | Kegiatan | _ |
|---------|----------|---|
|---------|----------|---|

×

Cari Data

 $\equiv$ 

Program Kegiatan

Kampus Mengajar

Nama Kegiatan

Nama Kegiatan ...

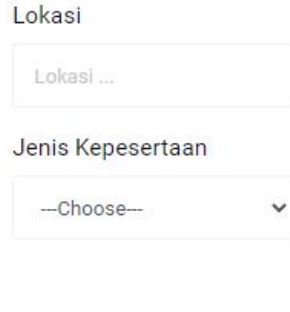

#### Kampus Mengajar Angkatan 2 Tahun 2021

UNIKI Batas Waktu

14 Jun 2021 s/d 30 Jun 2021

& Kuota 20000 orang

#### Seluruh Indonesia

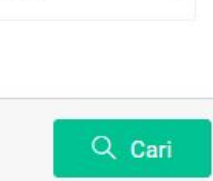

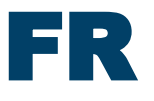

| Kampus Mengajar Angkatan 2 Tahun 2021<br><sup>Kampus Mengajar</sup> |   |
|---------------------------------------------------------------------|---|
| Informasi Kegiatan                                                  | ÷ |
| Periksa Data Diri                                                   | ÷ |
| Unggah Berkas                                                       | ÷ |
| Pernyataan Komitmen                                                 | ÷ |
| Arsipkan/Draft Kirim Sekarang                                       |   |

#### Informasi Kegiatan

| ampus Mengajar Angkatan 2 Tahun 2021         mpus Mengajar         informasi Kegiatan         Keterangan:         Arangus Mengajar adalah bagian dari program Kampus Merdeka yang bartu jam untuk memberikan kesempatan kepada mahasiswa dari adalah bagian dari program Kampus Merdeka yang bartu jam untuk memberikan kesempatan kepada mahasiswa dari adalah bagian dari program Kampus Merdeka yang bartu jam untuk memberikan kesempatan kepada mahasiswa dari adalah bagian dari program Kampus Merdeka yang bartu jam untuk memberikan kesempatan kepada mahasiswa dari adalah bagian dari program Kampus Merdeka yang bartu jam untuk memberikan kesempatan kepada mahasiswa dari adalah dari dari dari dari pergahama di seluruh Indonesia dan membantu pelningkatan literasi dan numerasi di sekolah tersebut.         Kualifikasi       Kualifikasi Mahasiswa:                                                                                                    |           |                                                                                                    |                                                                                                    |                                                                                                    |  |  |
|----------------------------------------------------------------------------------------------------|-----------|----------------------------------------------------------------------------------------------------|----------------------------------------------------------------------------------------------------|----------------------------------------------------------------------------------------------------|--|--|
| Informesi Kegiatan         Keterangan:         Keterangan delah bagian dari program kampus Merdeka yang berlujuan untuk memberikan kesempatan kepada mahaisawa akan ditempatkan di sekolah teresbulahan di sekolah teresbulahan di sekolahan di sekolahan di se                      | am<br>mpu | npus Mengajar Angkatan 2 Tahun 2021<br><sup>bus Mengajar</sup>                                                                                                    |                                                                                                    |                                                                                                    |  |  |
| Keterangan :         Kampus Mengajar adalah bagian dari program Kampus Merdeka yang bertujuan untuk memberikan kesempatan kepada mahasiswa aken ditempatkan di Javi kelas perkuliahan. Di program kampus mengajar, mahasiswa aken ditempatkan di Javi kelas perkuliahan. Di program kampus mengajar, mahasiswa aken ditempatkan di Javi kelas perkuliahan. Di program kampus mengajar, mahasiswa aken ditempatkan di Javi kelas perkuliahan. Di program kampus mengajar, mahasiswa aken ditempatkan di Javi kelas perkuliahan. Di program kampus mengajar, mahasiswa aken ditempatkan di Javi kelas perkuliahan. Di program kampus mengajar, mahasiswa aken ditempatkan di Javi kelas perkuliahan. Di program kampus mengajar, mahasiswa aken ditempatkan di Javi kelas perkuliahan. Di program kampus mengajar, mahasiswa aken ditempatkan di Javi kelas perkuliahan tersebut.         Kualifikasi Mahasiswa:       -         • Mendijki indeks prestasi kumulatif (IPK) minimal 3.00 dari skala 4       -         • Diutamakan mempunyai pengalaman berorganisasi atau pengalaman mengajar yang dibuktikan dengan surat rekomendasi, sertifikat, surat keterangan atau dokumen pendukung lainnya       -         • Mendapat rekomendasi dari Perguruan Tinggi       -       -         • Bukan mahasiswa peserta program Kampus Mengajar Angkatan 1       -       -         Kualifikasi Dosen:       -       -       -         • Mendapat rekomendasi dari pimpinan perguruan tinggi       -       -       -         • Nendapat surat rekomendasi dari pimpinan perguruan tinggi       -       -       -         • Mendapat surat rekomendasi dari pimpinan perguruan ting                                                                                                    | Info      | rmasi Kegiatan                                                                                                    |                                                                                                    |                                                                                                    |  |  |
| Kampus Mengajar adalah bagian dari program Kampus Merdeka yang bertujuan untuk memberikan kesempatan kepada mahasiswa ditempatkan ditempatkan diseluruh Indonesia dan membantu peningkatan Iterasi dan numerasi di seluruh Indonesia dan membantu peningkatan Iterasi dan numerasi di seluruh Indonesia dan membantu peningkatan Iterasi dan numerasi di seluruh Indonesia dan membantu peningkatan Iterasi dan numerasi di seluruh Indonesia dan membantu peningkatan Iterasi dan numerasi di seluruh Indonesia dan membantu peningkatan Iterasi dan numerasi di seluruh Indonesia dan membantu peningkatan Iterasi dan numerasi di seluruh Indonesia dan membantu peningkatan Iterasi dan numerasi di seluruh Indonesia dan membantu peningkatan Iterasi dan numerasi di seluruh Indonesia dan membantu peningkatan Iterasi dan numerasi di seluruh Indonesia dan membantu peningkatan Iterasi dan numerasi di seluruh Indonesia dan membantu peningkatan Iterasi dan numerasi di seluruh Indonesia dan membantu peningkatan Iterasi dan numerasi di seluruh Indonesia dari pengalaman berorganisasi atau pengalaman mengajar yang dibuktikan dengan surat rekomendasi, sertifikat, surat keterangan atau dokumen pendukung lainnya         Mendapat rekomendasi dari Perguruan Tinggi       Bukan mahasiswa peserta program Kampus Mengajar Angkatan 1         Kualifikasi Dosen:       .       .         Mendapat surat rekomendasi dari pimpinan perguruan tinggi       Jumlah SKS:       .         14 Jun 2021 s/d 30 Jun 2021       Seluruh Indonesia       . <th></th> <th>Keterangan :</th> <th></th> <th></th>                                                     |           | Keterangan :                                                                                                    |                                                                                                    |                                                                                                    |  |  |
| Kualifikasi :         Kualifikasi Mahasiswa:         Mahasiswa aktif minimal semester 5         Memiliki indeks prestasi kumulatif (IPK) minimal 3.00 dari skala 4         Diutamakan mempunyai pengalaman berorganisasi atau pengalaman mengajar yang dibuktikan dengan surat rekomendasi, sertifikat, surat keterangan atau dokumen pendukung lainnya         Mendapat rekomendasi dari Perguruan Tinggi         Bukan mahasiswa peserta program Kampus Mengajar Angkatan 1         Kualifikasi Dosen:         • Dosen perguruan tinggi negeri maupun swasta di bawah naungan Direktorat Jenderal Pendidikan Tinggi Kementerian Pendidikan dan Kebudayaan RI         • Mendapat surat rekomendasi dari pimpinan perguruan tinggi         Patas Waktu Mendaftar:       Lokasi:       Jumlah SKS:         14 Jun 2021 s/d 30 Jun 2021       Seluruh Indonesia       20         Kuota:       Jenis Kepesertaan:       Mitra / Lembaga:         2000       Perorangan       UNIKI                                                                                                    |           | Kampus Mengajar adalah bagian dari program Kampu<br>belajar dan mengembangkan diri melalui aktivitas di<br>di 3.400 Sekolah Dasar dan 375 Sekolah Menengah Pe<br>sekolah tersebut. | is Merdeka yang bertujuan untuk memberikan<br>iar kelas perkuliahan. Di program kampus me<br>ertama di seluruh Indonesia dan membantu p | kesempatan kepada mahasiswa<br>ngajar, mahasiswa akan ditempatkan<br>eningkatan literasi dan numerasi di |  |  |
| Kualifikasi Mahasiswa:         Mahasiswa aktif minimal semester 5         Memiliki indeks prestasi kumulatif (IPK) minimal 3.00 dari skala 4         Diutamakan mempunyai pengalaman berorganisasi atau pengalaman mengajar yang dibuktikan dengan surat rekomendasi, sertifikat, surat keterangan atau dokumen pendukung lainnya         Mendapat rekomendasi dari Perguruan Tinggi         Bukan mahasiswa peserta program Kampus Mengajar Angkatan 1         Kualifikasi Dosen:         • Dosen perguruan tinggi negeri maupun swasta di bawah naungan Direktorat Jenderal Pendidikan Tinggi Kementerian Pendidikan dan Kebudayaan RI         • Mendapat surat rekomendasi dari pimpinan perguruan tinggi         Etatas Waktu Mendaftar:       Lokasi:         14 Jun 2021 s/d 30 Jun 2021       Seluruh Indonesia         2000       Perorangan       Mitra / Lembaga:                                                                                                    |           | Kualifikasi :                                                                                                    |                                                                                                    |                                                                                                    |  |  |
| <ul> <li>Memiliki indeks prestasi kumulatif (IPK) minimal 3.00 dari skala 4</li> <li>Diutamakan mempunyai pengalaman berorganisasi atau pengalaman mengajar yang dibuktikan dengan surat rekomendasi, sertifikat, surat keterangan atau dokumen pendukung lainnya</li> <li>Mendapat rekomendasi dari Perguruan Tinggi</li> <li>Bukan mahasiswa peserta program Kampus Mengajar Angkatan 1</li> <li>Kualifikasi Dosen:         <ul> <li>Dosen perguruan tinggi negeri maupun swasta di bawah naungan Direktorat Jenderal Pendidikan Tinggi Kementerian Pendidikan dan Kebudayaan RI</li> <li>Mendapat surat rekomendasi dari pimpinan perguruan tinggi</li> </ul> </li> <li>Batas Waktu Mendaftar:         <ul> <li>Lokasi:</li> <li>Seluruh Indonesia</li> <li>Quinlah SKS:</li> <li>Mendapat surat rekomendasi dari perguruan tinggi</li> </ul> </li> </ul>                                                                                                    |           | Kualifikasi Mahasiswa:<br>• Mahasiswa aktif minimal semester 5                                                                                                    |                                                                                                    |                                                                                                    |  |  |
| <ul> <li>Diutamakan mempunyai pengalaman berorganisasi atau pengalaman mengajar yang dibuktikan dengan surat rekomendasi, sertifikat, surat keterangan atau dokumen pendukung lainnya</li> <li>Mendapat rekomendasi dari Perguruan Tinggi</li> <li>Bukan mahasiswa peserta program Kampus Mengajar Angkatan 1</li> <li>Kualifikasi Dosen:</li> <li>Dosen perguruan tinggi negeri maupun swasta di bawah naungan Direktorat Jenderal Pendidikan Tinggi Kementerian Pendidikan dan Kebudayaan RI</li> <li>Mendapat surat rekomendasi dari pimpinan perguruan tinggi</li> <li>Mendapat surat rekomendasi dari pimpinan perguruan tinggi</li> <li>Mendapat surat rekomendasi dari perguruan tinggi</li> <li>Mendapat surat rekomendasi dari pimpinan perguruan tinggi</li> <li>Mendapat surat rekomendasi dari pimpinan perguruan tinggi</li> <li>Mendapat surat rekomendasi dari pimpinan perguruan t</li></ul> |           | <ul> <li>Memiliki indeks prestasi kumulatif (IPK) minimal 3.</li> </ul>                                                                                                    | 00 dari skala 4                                                                                                    |                                                                                                    |  |  |
| <ul> <li>Mendapat rekomendasi dari Perguruan Tinggi</li> <li>Bukan mahasiswa peserta program Kampus Mengajar Angkatan 1</li> <li>Kualifikasi Dosen:         <ul> <li>Oosen perguruan tinggi negeri maupun swasta di bawah naungan Direktorat Jenderal Pendidikan Tinggi Kementerian Pendidikan dan Kebudayaan RI</li> <li>Mendapat surat rekomendasi dari pimpinan perguruan tinggi</li> </ul> </li> <li>Batas Waktu Mendaftar:         <ul> <li>Lokasi:</li> <li>Seluruh Indonesia</li> <li>20</li> </ul> </li> <li>Kuota:             <ul> <li>Jenis Kepesertaan:</li> <li>Mira / Lembaga:</li> <li>NiKi</li> </ul> </li> </ul>                                                                                                    |           | <ul> <li>Diutamakan mempunyai pengalaman berorganisasi<br/>surat keterangan atau dokumen pendukung lainnya</li> </ul>                                                              | atau pengalaman mengajar yang dibuktikan                                                                                                | dengan surat rekomendasi, sertifikat,                                                                    |  |  |
| <ul> <li>Bukan mahasiswa peserta program Kampus Mengajar Angkatan 1</li> <li>Kualifikasi Dosen:         <ul> <li>Dosen perguruan tinggi negeri maupun swasta di bawah naungan Direktorat Jenderal Pendidikan Tinggi Kementerian Pendidikan dan Kebudayaan RI</li> <li>Mendapat surat rekomendasi dari pimpinan perguruan tinggi</li> </ul> </li> <li>Batas Waktu Mendaftar:         <ul> <li>Lokasi:</li> <li>Seluruh Indonesia</li> <li>Qo</li> <li>Kuota:</li> <li>Jenis Kepesertaan:</li> <li>Mitra / Lembaga:</li> </ul> </li> </ul>                                                                                                    |           | Mendapat rekomendasi dari Perguruan Tinggi                                                                                                    |                                                                                                    |                                                                                                    |  |  |
| Kualifikasi Dosen:         • Dosen perguruan tinggi negeri maupun swasta di bawah naungan Direktorat Jenderal Pendidikan Tinggi Kementerian Pendidikan dan Kebudayaan Ri         • Mendapat surat rekomendasi dari pimpinan perguruan tinggi         Batas Waktu Mendaftar:       Lokasi:       Jumlah SKS:         14 Jun 2021 s/d 30 Jun 2021       Seluruh Indonesia       20         Kuota:       Jenis Kepesertaan:       Mitra / Lembaga:         20000       Perorangan       UNIKI                                                                                                    |           | Bukan mahasiswa peserta program Kampus Menga                                                                                                    | ajar Angkatan 1                                                                                                    |                                                                                                    |  |  |
| Dosen perguruan tinggi negeri maupun swasta di bawah naungan Direktorat Jenderal Pendidikan Tinggi Kementerian Pendidikan dan Kebudayaan Ri Mendapat surat rekomendasi dari pimpinan perguruan tinggi      Batas Waktu Mendaftar:     Lokasi:     Jumlah SKS:     Jaun 2021 s/d 30 Jun 2021     Seluruh Indonesia     Jonis Kepesertaan:     Mitra / Lembaga:     20000     Perorangan     UNIKI                                                                                                    |           | Kualifikasi Dosen:                                                                                                    |                                                                                                    |                                                                                                    |  |  |
| Mendapat surat rekomendasi dari pimpinan perguruan tinggi Batas Waktu Mendaftar: Lokasi: Jumlah SKS: 14 Jun 2021 s/d 30 Jun 2021 Seluruh Indonesia 20 Kuota: Jenis Kepesertaan: Mitra / Lembaga: 2000 Perorangan UNIKI                                                                                                    |           | <ul> <li>Dosen perguruan tinggi negeri maupun swasta di ba<br/>Kebudayaan RI</li> </ul>                                                                                            | awah naungan Direktorat Jenderal Pendidikan                                                                                             | Tinggi Kementerian Pendidikan dan                                                                        |  |  |
| Batas Waktu Mendaftar:     Lokasi:     Jumlah SKS:       14 Jun 2021 s/d 30 Jun 2021     Seluruh Indonesia     20       Kuota:     Jenis Kepesertaan:     Mitra / Lembaga:       20000     Perorangan     UNIKI                                                                                                    |           | Mendapat surat rekomendasi dari pimpinan perguru                                                                                                    | ian tinggi                                                                                                    |                                                                                                    |  |  |
| 14 Jun 2021 s/d 30 Jun 2021     Seluruh Indonesia     20       Kuota:     Jenis Kepesertaan:     Mitra / Lembaga:       20000     Perorangan     UNIKI                                                                                                    |           | Batas Waktu Mendaftar :                                                                                                    | Lokasi :                                                                                                    | Jumlah SKS :                                                                                             |  |  |
| Kuota:     Jenis Kepesertaan:     Mitra / Lembaga:       20000     Perorangan     UNIKI                                                                                                    |           | 14 Jun 2021 s/d 30 Jun 2021                                                                                                    | Seluruh Indonesia                                                                                                    | 20                                                                                                    |  |  |
| 20000 Perorangan UNIKI                                                                                                    |           | Kuota :                                                                                                    | Jenis Kepesertaan :                                                                                                    | Mitra / Lembaga :                                                                                        |  |  |
|                                                                                                    |           | 20000                                                                                                    | Perorangan                                                                                                    | UNIKI                                                                                                    |  |  |
| Mata Pelajaran :                                                                                                    |           | Mata Pelajaran :                                                                                                    |                                                                                                    |                                                                                                    |  |  |
| Jenjang Ajar :                                                                                                    |           | Jenjang Ajar :                                                                                                    |                                                                                                    |                                                                                                    |  |  |
| S1                                                                                                    |           | S1                                                                                                    |                                                                                                    |                                                                                                    |  |  |

#### Informasi kegiatan berisi

- Keterangan Program
- Kualifikasi Mahasiswa dan Dosen
- Waktu Pendaftaran
- Jumlah SKS
- Kuota
- Lokasi
- Jenjang Ajar

### Note :

Untuk dosen yang menjadi DPL di Angkatan 1 bisa mendaftar sebagai DPL di Angkatan 2

Kar

INDONESIA

### Periksa Data Diri

#### Kampus Mengajar Angkatan 2 Tahun 2021

Kampus Mengajar

| infor | masi Kegiatan   |                 |                         |   | ÷   |
|-------|-----------------|-----------------|-------------------------|---|-----|
| Peril | ksa Data Diri   |                 |                         |   |     |
|       | Nama Lengkap :  | Jenis Kelamin : | Perguruan Tinggi Asal : |   |     |
|       | SRI LESTARI     | Wanita 🗸        | Universitas Widyatama   |   |     |
|       | Provinsi :      | Kabupaten :     | Kecamatan :             |   |     |
|       | Pilih           | – Pilih – 🗸 🗸   | – Pilih –               | ~ |     |
|       | Alamat :        |                 |                         |   |     |
|       |                 |                 |                         |   |     |
|       |                 |                 |                         |   | _0_ |
| Ung   | jan Berkas      |                 |                         |   | T   |
| Pern  | yataan Komitmen |                 |                         | ( | (   |

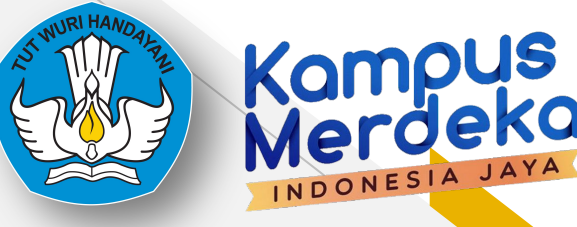

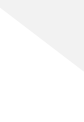

### Registrasi Dosen Kegiatan Unggah Berkas

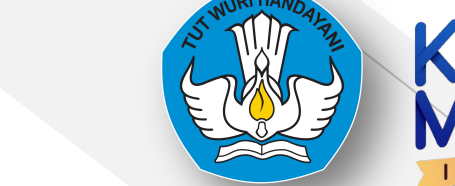

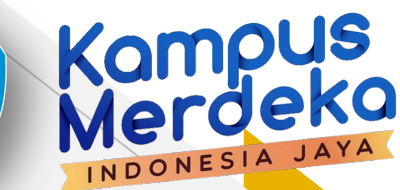

| Surat Rekomendasi dari Pimpinan P | arguruan Tinggi                                   |  |
|-----------------------------------|---------------------------------------------------|--|
| Template                          | Unduh                                             |  |
| Unggah/Upload (pdf) *             | : Choose File N file chosen                       |  |
| File Draft                        | : Lihat                                           |  |
| Surat Pernyataan Komitmen Berma   | erai                                              |  |
| Template                          | Unduh                                             |  |
| Unggah/Upload (pdf) *             | : Choose File No file chosen                      |  |
| File Draft                        | : Lihat                                           |  |
| Pengalaman Pembimbingan Mahas     | swa di Kegiatan Luar Kampus/Pengabdian Masyarakat |  |
| Unggab/Upload (pdf)               | Choose File No file chosen                        |  |

- Dokumen yang perlu diunggah :
  - Surat Rekomendasi dari Pimpinan PT \*
  - Surat Pernyataan Komitmen Bermaterai \*
  - Pengalaman Pembimbingan Mahasiswa di Kegiatan Luar Kampus / Pengabdian Masyarakat (*Jika ada*)

• Tanda (\*) : Wajib diisi

### Registrasi Dosen Kegiatan Unggah Berkas

### Kor Me INDOI

\_

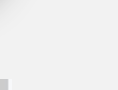

#### Pernyataan Komitmen

Pernyataan Komitmen \*

- Bersedia mendampingi mahasiswa bimbingan untuk bertemu dengan Dinas dan sekolah
- D Bersedia melakukan sesi pendampingan mahasiswa selama program berlangsung berupa:
  - Komunikasi dengan tiap mahasiswa bimbingan (1x seminggu)
  - Melakukan komunikasi dengan pamong guru (paling tidak 2x selama program)
  - Melakukan sharing session dengan seluruh mahasiswa bimbingan (1x per dua minggu)
- D Memberikan penilaian akhir sesuai waktu yang ditentukan kepada mahasiswa bimbingan
- Bersedia memberikan rekomendasi untuk pengembangan diri mahasiswa bimbingan

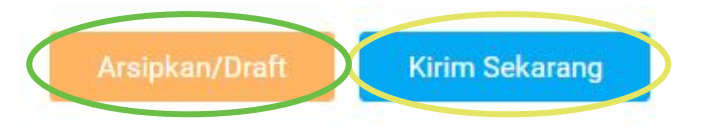

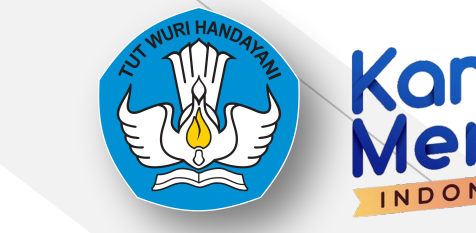

### **Registrasi Dosen Berhasil**

0

Terimakasih sudah mendaftar diprogram kegiatan!!

Perhatian! Anda sudah mendaftar untuk Program Kegiatan ini.

### **Status Pendaftaran**

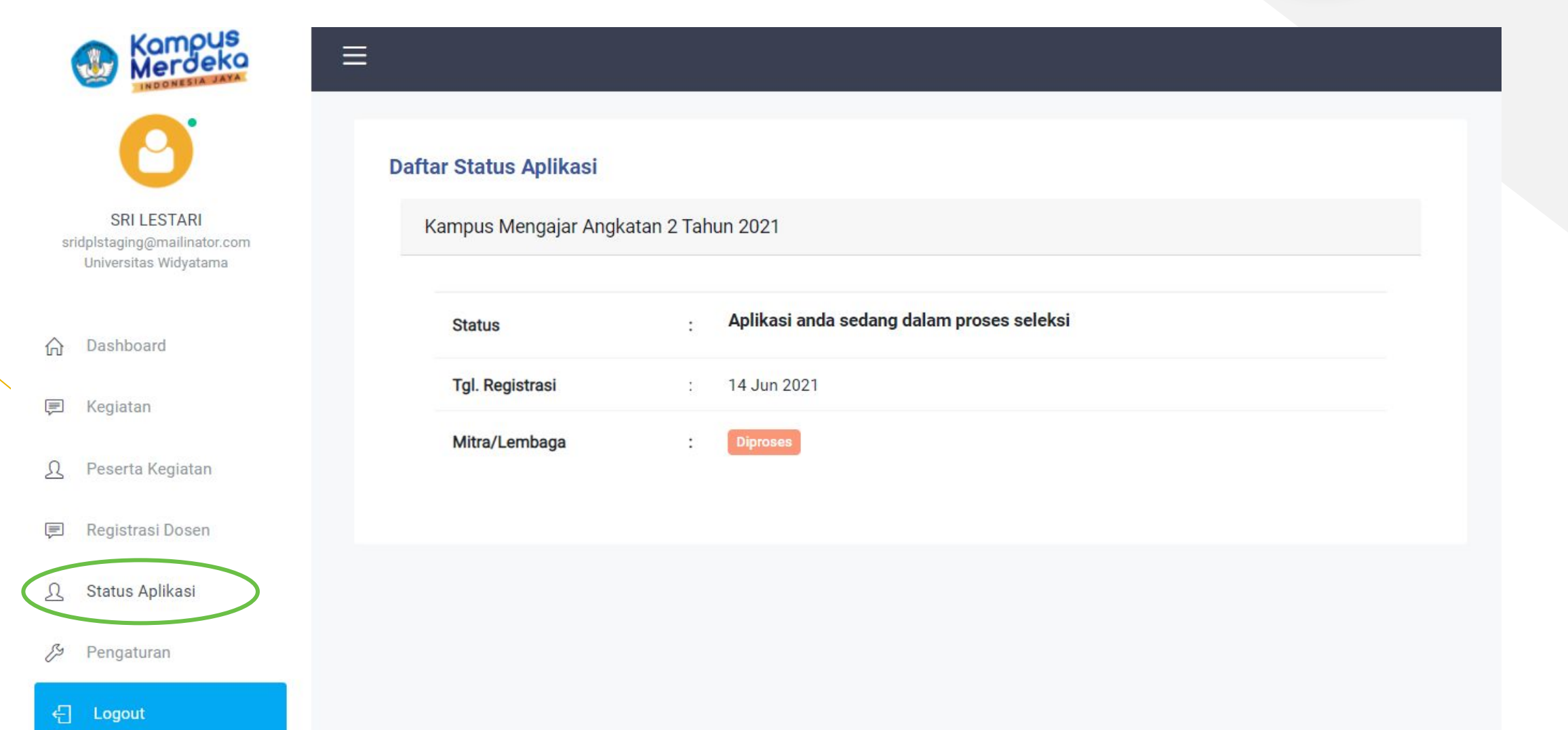

Kampus Merdeka

INDONESIA JA

### **Status Pendaftaran**

Ξ

**Daftar Status Aplikasi** 

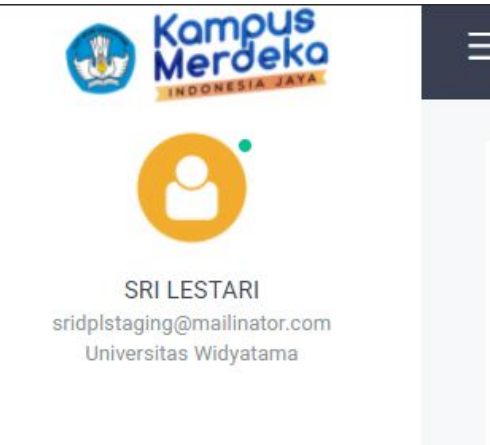

| ŵ | Dashboard        |
|---|------------------|
| ļ | Kegiatan         |
| L | Peserta Kegiatan |

#### Ē Registrasi Dosen

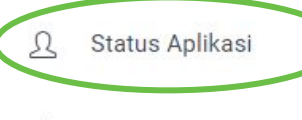

B Pengaturan

| Kampus Mengajar Angk | atan 2 tahi | un 2021                                                                         |
|----------------------|-------------|---------------------------------------------------------------------------------|
| Status               | :           | Selamat anda lolos seleksi. Silakan klik tautan berikut untuk info lebih lanjut |
| Tgl. Registrasi      | :           | 30 Jun 2021                                                                     |
| Mitra/Lembaga        | :           |                                                                                 |

← Logout

Kompus Merdeko INDONESIA JAYA

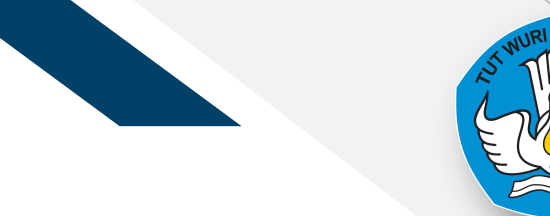

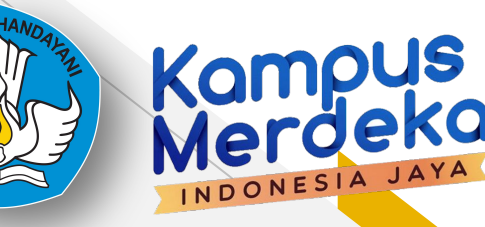

# **Helpdesk - Live Chat**

|  | Beranda Tentang Kar        | mi Berita <mark>Login</mark>                                                |  |
|--|----------------------------|-----------------------------------------------------------------------------|--|
|  | 18 Desember 2021           |                                                                             |  |
|  | DAFTAR SEBAGAI             | Silakan isi formulir di bawah ini dan kami<br>akan segera menghubungi Anda. |  |
|  |                            | * Email                                                                     |  |
|  | MAHASISWA ►                | * Bertindak Sebagai<br>Mahasiswa<br>Dosen                                   |  |
|  |                            | Koordinator PT                                                              |  |
|  | PERGURUAN TINGGI & DOSEN 🕨 | * NIM/NPM/NIDN<br>* Asal Perguruan Tinggi                                   |  |
|  | Daftar Sekarang!           | Chat 🌾 by tawk.to                                                           |  |

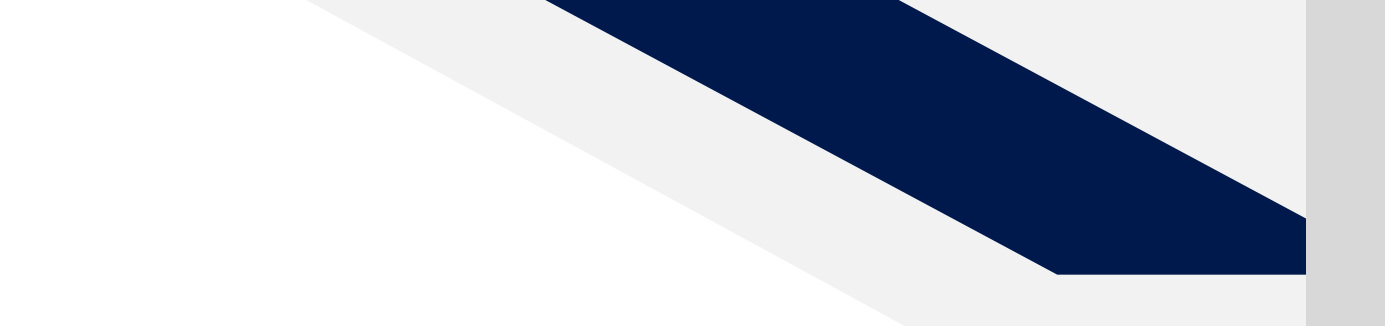

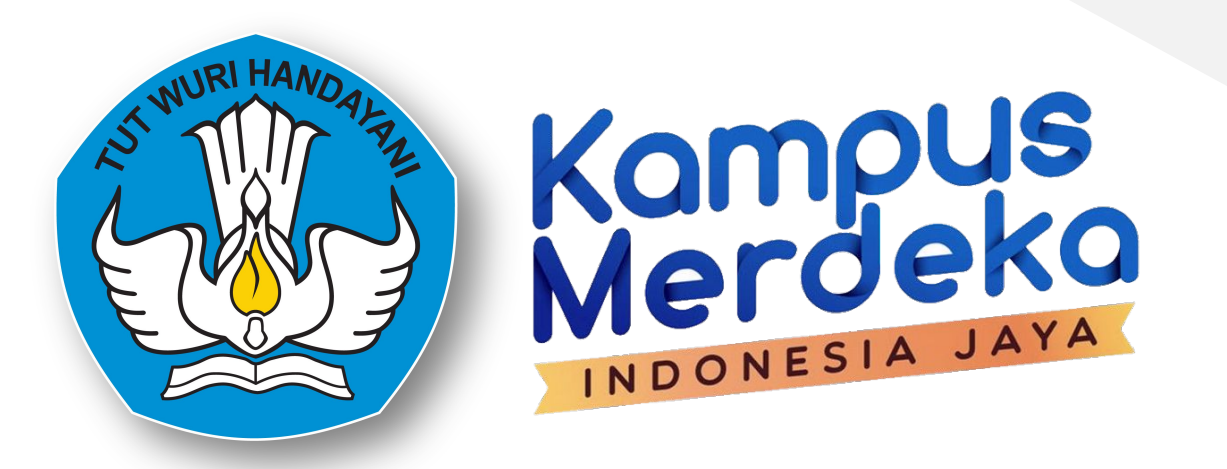

### Kampus Mengajar Angkatan 2 Tahun 2021

### Terima Kasih

Martin Novela

Inne Prinusantari